## ログの取得方法(TS シリーズ /Linux ベースモデル)

※TS シリーズは、型番が「TS」で始まる製品のことです。

TeraStation 内蔵のドライブが故障したとき(E30)または保証総書き込み容量(TBW)に達したとき(I60 または I62)は、当社へログを送付し、保守コールセンターへお電話 でご連絡ください。当社でログを確認後、交換用内蔵ドライブを送付させていただきます。 ログの取得方法は下記のとおりです。

- 1 デスクトップの [BUFFALO NAS Navigator2] アイコンをダブルクリックして、NAS Navigator2 を起動します。
- **2** お使いの TeraStation のアイコンを右クリックし、 [Web 設定を開く] をクリックします。
- **3** 管理者のユーザー名とパスワードを入力し、[OK] をクリックします。 お使いの TeraStation の設定画面が表示されます。
- 4 設定画面にある[管理]をクリックします。

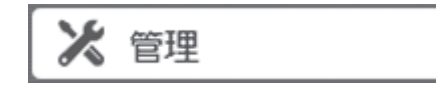

5 [ログ] の横にある <br/>
<br/>
をクリックします。<br/>
<br/>
<br/>
<br/>
<br/>
<br/>
<br/>
<br/>
<br/>
<br/>
<br/>
<br/>
<br/>
<br/>
<br/>
<br/>
<br/>
<br/>
<br/>
<br/>
<br/>
<br/>
<br/>
<br/>
<br/>
<br/>
<br/>
<br/>
<br/>
<br/>
<br/>
<br/>
<br/>
<br/>
<br/>
<br/>
<br/>
<br/>
<br/>
<br/>
<br/>
<br/>
<br/>
<br/>
<br/>
<br/>
<br/>
<br/>
<br/>
<br/>
<br/>
<br/>
<br/>
<br/>
<br/>
<br/>
<br/>
<br/>
<br/>
<br/>
<br/>
<br/>
<br/>
<br/>
<br/>
<br/>
<br/>
<br/>
<br/>
<br/>
<br/>
<br/>
<br/>
<br/>
<br/>
<br/>
<br/>
<br/>
<br/>
<br/>
<br/>
<br/>
<br/>
<br/>
<br/>
<br/>
<br/>
<br/>
<br/>
<br/>
<br/>
<br/>
<br/>
<br/>
<br/>
<br/>
<br/>
<br/>
<br/>
<br/>
<br/>
<br/>
<br/>
<br/>
<br/>
<br/>
<br/>
<br/>
<br/>
<br/>
<br/>
<br/>
<br/>
<br/>
<br/>
<br/>
<br/>
<br/>
<br/>
<br/>
<br/>
<br/>
<br/>
<br/>
<br/>
<br/>
<br/>
<br/>
<br/>
<br/>
<br/>
<br/>
<br/>
<br/>
<br/>
<br/>
<br/>
<br/>
<br/>
<br/>
<br/>
<br/>
<br/>
<br/>
<br/>
<br/>
<br/>
<br/>
<br/>
<br/>
<br/>
<br/>
<br/>
<br/>
<br/>
<br/>
<br/>
<br/>
<br/>
<br/>
<br/>
<br/>
<br/>
<br/>
<br/>
<br/>
<br/>
<br/>
<br/>
<br/>
<br/>
<br/>
<br/>
<br/>
<br/>
<br/>
<br/>
<br/>
<br/>
<br/>
<br/>
<br/>
<br/>
<br/>
<br/>
<br/>
<br/>
<br/>
<br/>
<br/>
<br/>
<br/>
<br/>
<br/>
<br/>
<br/>
<br/>
<br/>
<br/>
<br/>
<br/>
<br/>
<br/>
<br/>
<br/>
<br/>
<br/>
<br/>
<br/>
<br/>
<br/>
<br/>
<br/>
<br/>
<br/>
<br/>
<br/>
<br/>
<br/>
<br/>
<br/>
<br/>
<br/>
<br/>
<br/>
<br/>
<br/>
<br/>
<br/>
<br/>
<br/>
<br/>
<br/>
<br/>
<br/>
<br/>
<br/>
<br/>
<br/>
<br/>
<br/>
<br/>
<br/>
<br/>
<br/>
<br/>
<br/>
<br/>
<br/>
<br/>
<br/>
<br/>
<br/>
<br/>
<br/>
<br/>
<br/>
<br/>
<br/>
<br/>
<br/>
<br/>
<br/>
<br/>
<br/>
<br/>
<br/>
<br/>
<br/>
<br/>
<br/>
<br/>
<br/>
<br/>
<br/>
<br/>
<br/>
<br/>
<br/>
<br/>
<br/>
<br/>
<br/>
<br/>
<br/>
<br/>
<br/>
<br/>
<br/>
<br/>
<br/>
<br/>
<br/>
<br/>
<br/>
<br/>
<br/>
<br/>
<br/>
<br/>
<br/>
<br/>
<br/>
<br/>
<br/>
<br/>
<br/>
<br/>
<br/>
<br/>
<br/>
<br/>
<br/>
<br/>
<br/>
<br/>
<br/>
<br/>
<br/>
<br/>
<br/>
<br/>
<br/>
<br/>
<br/>
<br/>
<br/>
<br/>
<br/>
<br/>
<br/>
<br/>
<br/>
<br/>
<br/>

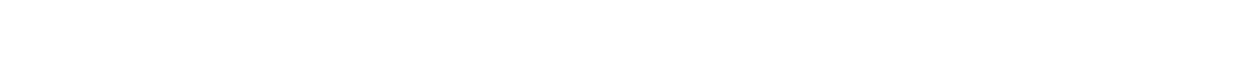

**6** [ログの閲覧]の[システムログ]にマウスポインターを合わせ右クリックし、任意の場所にログファイルを保存します。

| ログ「春報陳玄送:             | ✔有効                                                                                      |
|-----------------------|------------------------------------------------------------------------------------------|
|                       | SyslogサーバーIPアドレス: 192.168.11.124<br>ログの種類: ✓ システムログ<br>✓ ファイル操作ログ(SMB)                   |
| ログへのリンクを共有フォルダーに作成する: | — 無効                                                                                     |
| ログの閲覧:                | システムログ<br>ファイルは操作ログ(SMB)<br>ファイルは操作ログ(FTP)<br>レプリケーションログ<br>レプリケーションはた(はフェイルオーバーの非同期ファイル |
|                       | 編集 閉じる                                                                                   |

D.8 48 40

「TeraStation デリバリー保守 HDD 返却不要パックのご案内」の「障害発生時の保守依頼方法 1 保守のながれ」を参照して、取得したログを送付してください。ログを送付後、 保守を依頼してください。

R

## ログの取得方法(WS シリーズ /Windows Storage Server モデル)

※WS シリーズは、型番が「WS」で始まる製品のことです。

TeraStation 内蔵のドライブが故障したとき(E30)は、当社へログを送付し、保守コールセンターへお電話でご連絡ください。当社でログを確認後、交換用内蔵ドライブを送 付させていただきます。 ログの取得方法は下記のとおりです。

- 1 USB メモリーなどの外付け USB ドライブを TeraStation の USB 端子に接続します。
- 2 パソコンのデスクトップにある [BUFFALO NAS Navigator2] アイコンをダブルクリッ クして、NAS Navigator2 を起動します。
- お使いの TeraStation のアイコンを右クリックして、表示されたメニューから [リモー 3 トデスクトップを開く]をクリックします。
- 4 「このリモート接続の発行元を識別できません。」と表示されたときは「接続」を、「こ のリモート コンピューターの ID を識別できません。」と表示されたときは [はい] をそれぞれクリックします。
- 5 ユーザー名、パスワードを入力し、Enter キーを押します。
- リモートデスクトップ画面内に Windows Storage Server のデスクトップ画面が起動 6 します。 「サーバーマネージャー」を開いて、[ツール]-[イベントビューアー]をクリック します。

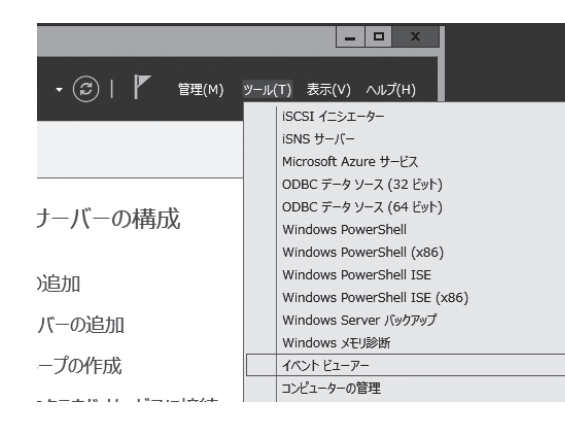

- 7 イベントビューアーが起動します。 左側のメニューから [Windows ログ] をダブルクリックします。
- [Application]を右クリックし、[現在のログをフィルター]をクリックします。 Ω

9 「フィルター」タブにある [イベントソース] の横のプルダウンメニューから、 「EventCreate」にチェックマークをつけ [OK] をクリックします。

| 現在のログをフィルター                 |                                                            |  |  |  |  |
|-----------------------------|------------------------------------------------------------|--|--|--|--|
| フィルター XML                   |                                                            |  |  |  |  |
| ログの日付(G):                   | 指定なし >                                                     |  |  |  |  |
| イベント レベル:                   | □ 重大(L) □ 警告(W) □ 詳細(B)                                    |  |  |  |  |
|                             | □ エラー(R) □ 情報(I)                                           |  |  |  |  |
| <ul> <li>回グごと(0)</li> </ul> | イベント ログ(E): Application                                    |  |  |  |  |
| ○ ソースごと(S)                  | イベント ソース(V): ErrorReportingConsole へ                       |  |  |  |  |
| イベント ID を含める<br>外する場合、最初に   | /除外する(N): ID 番号 ESE 条件を除<br>負符号を入力します。毎 ESENT EtwCollector |  |  |  |  |
| ቃスクのカテゴリ(T):                | <ず∧Tのイ∧>トIC     EventCollector       ✓ EventCreate         |  |  |  |  |

10 左側のメニューから [Application] をもう一度右クリックし、[フィルターされたロ グファイルの名前を付けて保存〕をクリックします。

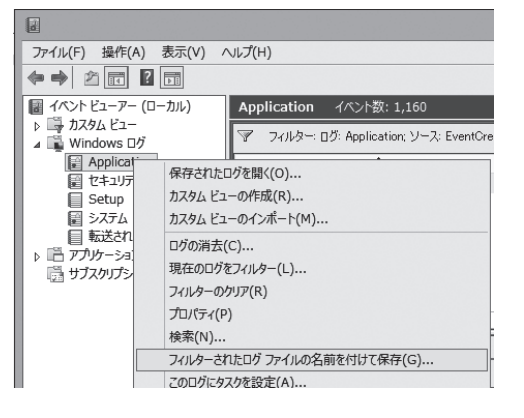

- 11 任意のファイル名をつけて、手順1で取り付けた USB ドライブに保存します。
- 12 「表示情報」画面が表示されたときは、そのまま [OK] をクリックします。
- 13 TeraStation に接続した USB ドライブを取り外し、パソコンに取り付けます。

以上でログの取得は完了です。

「TeraStation デリバリー保守 HDD 返却不要パックのご案内」の「障害発生時の保守 依頼方法 1保守のながれ」を参照して、取得したログを送付してください。ログ を送付後、保守を依頼してください。

| ファイル(F) 操作(A  | ) 表示(V)                      | ヘルプ(H)      |             |
|---------------|------------------------------|-------------|-------------|
| le 🔿 🖄 💽      | ?                            |             |             |
| 📓 イベント ビューアー  | (ローカル)                       | Application | イベント数: 1,10 |
| ⊳ 📑 העקע 🖓    |                              | 1.0511      |             |
| 🔺 🎬 Windows 🗠 | ï                            |             |             |
| Applianti     |                              |             |             |
| ■ セキ:         | 保存されたロ                       | グを開く(O)     |             |
| Seti          | カスタム ビュー                     | の作成(R)      |             |
|               | ■ シスラ     カスタム ビューのインポート(M)… |             |             |
| ■ 転送          | ログの消去(C)                     |             |             |
|               | 現在のログを                       | フィルター(L)    |             |
|               | プロパティ(P)                     |             |             |